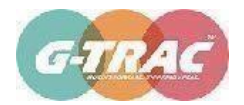

### GPS BUS TRACKING SYSTEM INSTALLATION AND DOWNLOAD STEPS

- Internet in your phone must be working
- <u>Mobile application will ask you for installation notification or</u> your location keep clicking yes ok to use this app

#### FOR i-PHONE

STEP 1: Go to apple store and search for "Flora Dale
(https://apps.apple.com/in/app/flora/id6736641004)" to download the mobile
application for tracking the bus.
FOR ANDROID MOBILE

STEP 1: Go to Google play store and search for "Flora Dale Tracking (<u>https://play.google.com/store/apps/details?id=my.awesome.gtrac.Flora</u>)" to download the mobile application for tracking the bus.

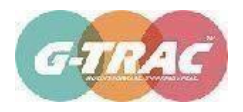

#### **COMMON STEPS THERE AFTER**

STEP2: install the application by clicking on the Install/download file. STEP 3: Next thing you will see a icon on your phone screen. Click on the application icon\*\* and enter your mobile phone number and click on REGISTER.

STEP4: if your mobile phone is registered as a parent with school, you will receive OTP code through SMS. Enter the OTP code in your application. STEP5: On successful registration, you will see name of your child (ren) on the main screen. Click on the name of child and track the location of the bus route you are mapped with.

*Live location of bus will only be shown at the time of bus movement in school hours.* STEP6: You can use top right filter to view the

historical data.

**\*\* NOTE:** 

In case the application is not installing or any questions, you can call our IT department at 7503368216.

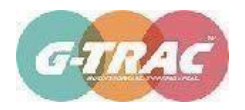

# 1. Welcome Screen

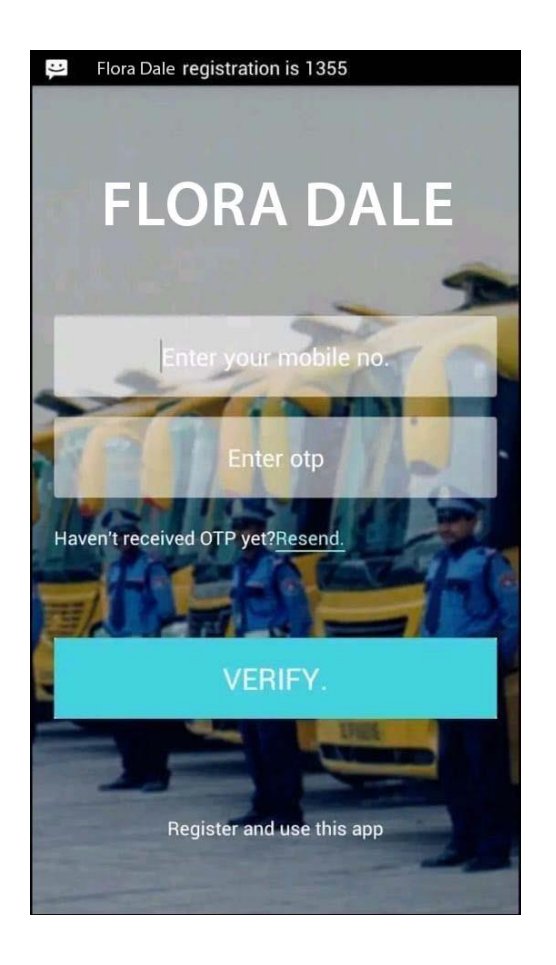

This is a welcome screen where parents can register themselves for the first time. Parents to make sure register with their own mobile phone number and it should match with the school records. Without which they can't use the bus-tracking app. There will be an OTP to cross check the valid user and his phone number.

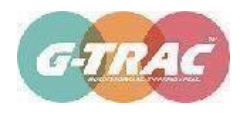

## 2. List of Children using the bus transport

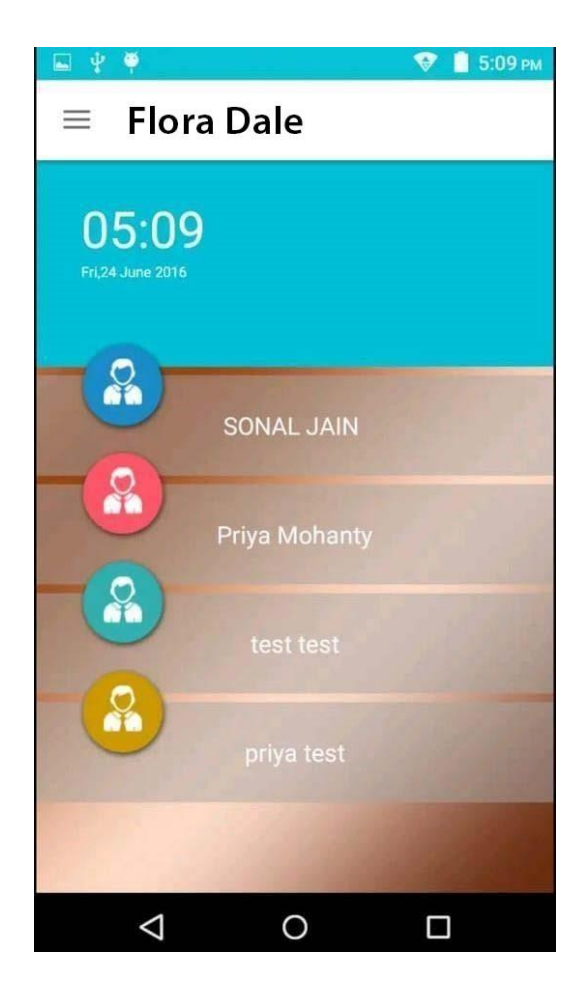

This screen will only be visible after successful registration. It will show your children names using the school bus.

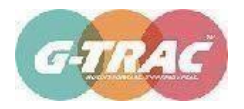

### 3. Real time Bus Location at map

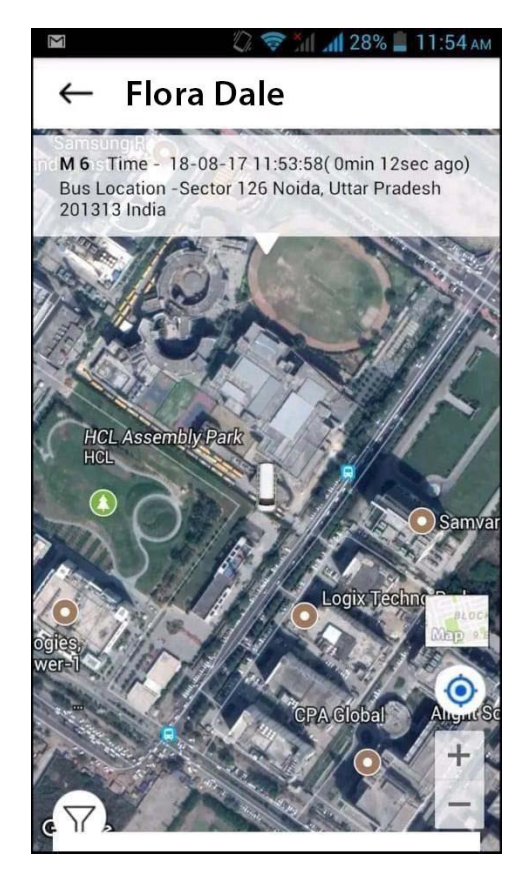

Once you tap against the child name, it will take you to this screen, which contain map and will show your child bus location and route taken in todays journey. You can also view history data of child's pick up and drop for last 3 months.

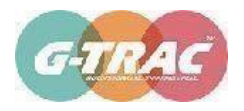

# 4. Alerts and Notifications

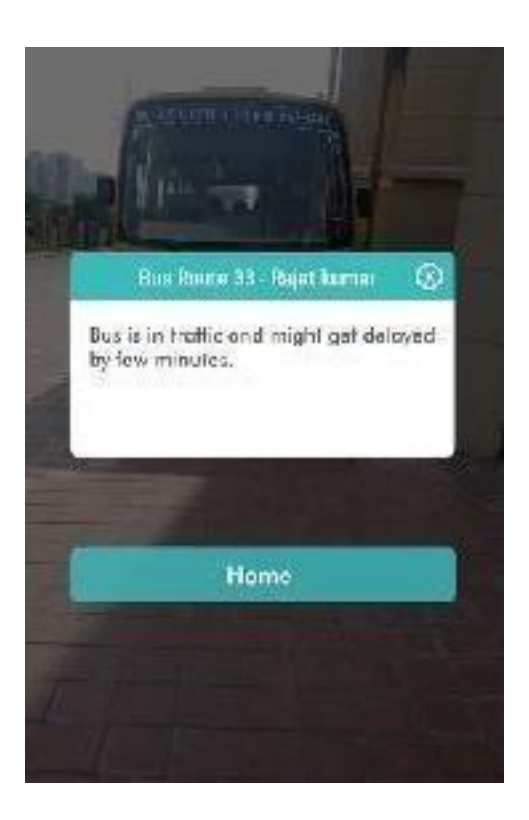

In case of a delay, this notification screen will come with a message of delay. Set rule for delay defined is bus travelling lesser than 500ms in 15 minutes of Ignition ON state.

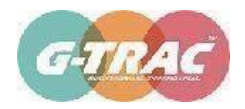

## 5. Alert from School Transport

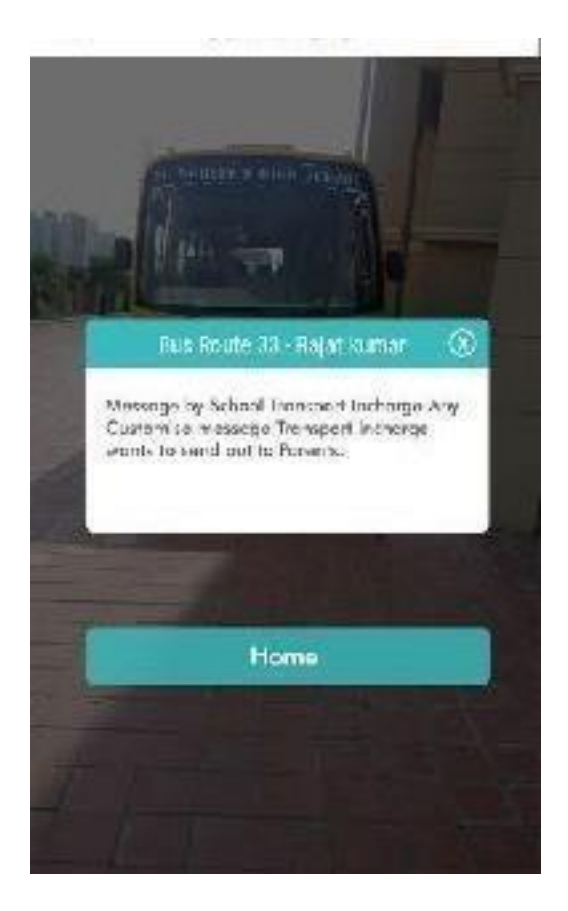

In case of an urgent message from school transport to particular parent or parents of route or all routes, this notification screen will come which says "Message from school" ...... This is a customise message and could be used for communication.

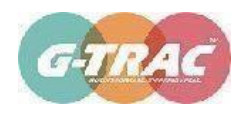

# 6. Live on Map

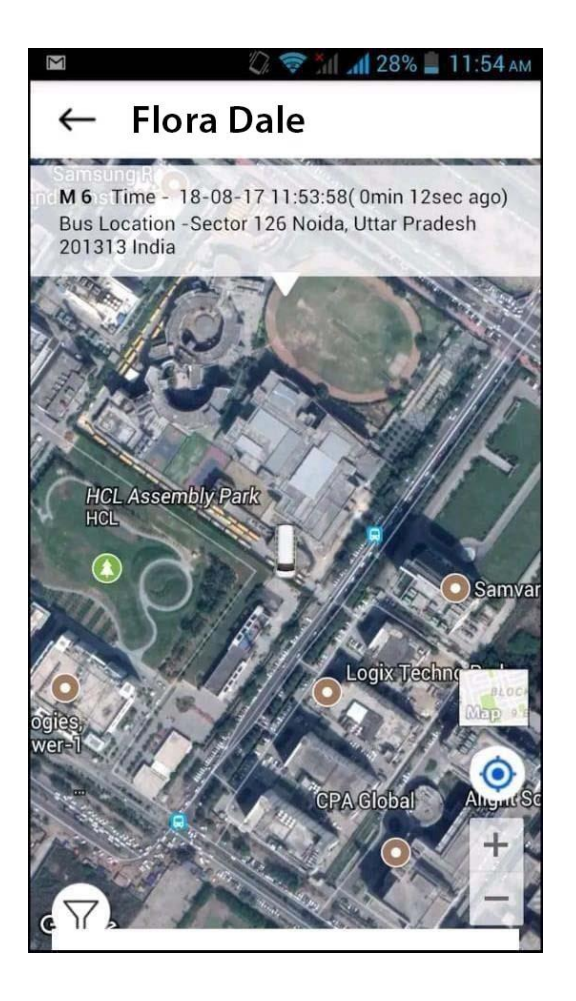

Bus route number with the bus live location will be shown at the time of school bus running hours.

Otherwise the screen will display "this is out of school operating hours"

Parent using this app should always consider the data capture time in the top column of this screen.

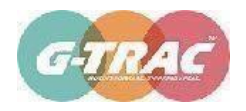

### 7. No signal Alert

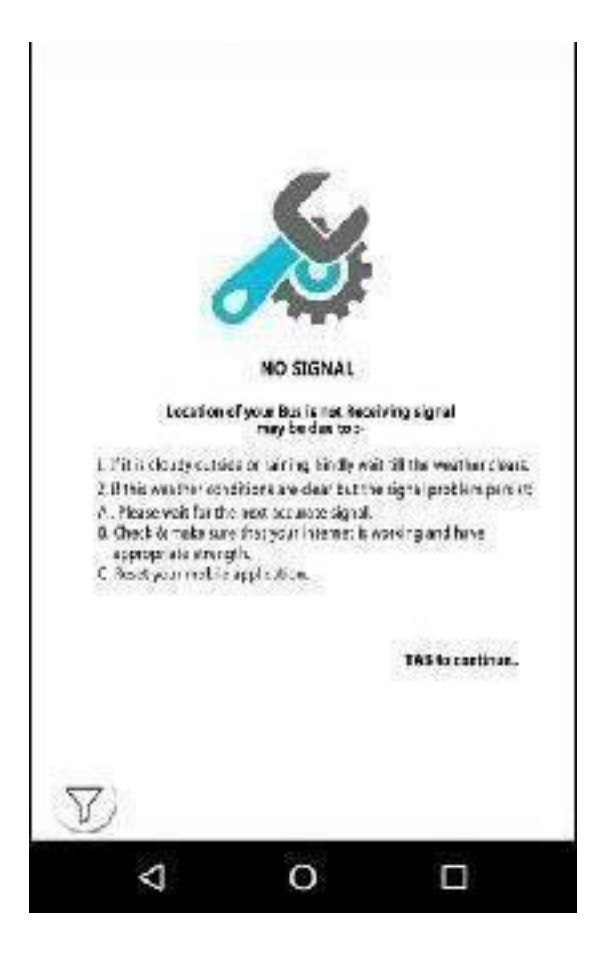

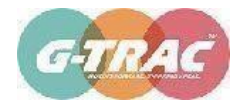

#### **\*\* NOTE:**

In case the application is functional but not getting the bus location due to any of the listed conditions like bad weather or no signal. Soon it will be rectified. So you can "Tab to continue" and try again after some time.